## АВТОМАШТАБИРОВАНИЕ КАРТЫ

Когда включены указания, масштаб карты автоматически увеличивается при приближении к перекрестку или развязке на автомагистрали.

- На экране карты коснитесь левого окна, программной клавиши масштаба/увеличения.
- Нажмите программную клавишу Auto zoom (Автомасштабирование). При включении автомасштабирования программная клавиша подсвечивается.

Примечание: Максимальное увеличение для карты – это значение масштаба, настроенное до включения функции Auto Zoom (Автомасштабирование).

## РЕЖИМЫ ЭКРАНА

Нажмите кнопку выбора режима экрана для отображения серии значков, которые обозначают различные режимы экрана (подробно описаны ниже). Нажмите соответствующий символ для выбора нужного режима экрана.

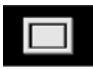

Полноэкранный режим.

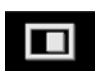

Режим разделенного экрана.

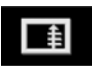

Показывает список поворотов в правой части экрана.

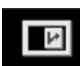

## Guidance screen (Экран навигации): отображается в правой части экрана и показывает детальное изображение следующей развязки (на автомагистрали) или перекрестка (на других дорогах).

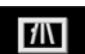

## Motorway information

(Сведения об автостраде) этот режим просмотра доступен только на автомагистрали. Отображается автоматически, чтобы показать количество оставшихся съездов с магистрали на вашем маршруте или общее количество съездов на выбранной магистрали, если маршрут не задан.

Чтобы отключить окна "Guidance screen" или "Motorway information", выполните следующее:

- 1. В меню Nav menu (Меню навигации) нажмите More...(Еще...).
- Выберите Nav set-up (Настройки навигации).
- 3. Нажмите User settings (Настройки пользователя).
- Нажмите Guidance screen (Экран навигации) или Motorway information (Сведения об автостраде), чтобы отключить данную опцию.
- 5. Нажмите Ok для подтверждения.